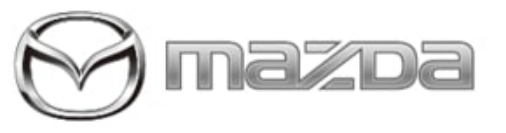

| Subject:                                                           |                              |  |
|--------------------------------------------------------------------|------------------------------|--|
| APPLE CARPLAY™ / ANDROID AUTO™ FREQUENTLY ASKED<br>QUESTIONS (FAQ) | Service Alert No.: SA-029/21 |  |
|                                                                    | Last Issued : 04/26/2021     |  |

I

# BULLETIN NOTES

This Service Alert supersedes the previously issued SAs listed below. The changes are noted below in Red.

| Previously Issued SAs: | Date(s) Issued                        |
|------------------------|---------------------------------------|
| SA-070/20              | 10/15/20                              |
| SA-001/19              | 04/05/19, 3/27/19, 01/24/19, 01/04/19 |
| SA-046/18              | 11/6/18 and 10/24/18                  |

## APPLICABLE MODEL(S)/VINS

2014-2021 Mazda3 2016-2021 Mazda6 2016-2021 CX-3 2020-2021 CX-30 2016-2021 CX-5 2016-2021 CX-9 2016-2021 MX-5

**NOTE:** The following vehicles are not equipped with Apple CarPlay<sup>™</sup> / Android Auto<sup>™</sup>, but it can be activated using MDARS. See Activation instructions on MGSS -> Infotainment -> MAZDA CONNECT Updates -> Apple Carplay / Android Auto MDARS Activation Instructions

- 2019-2020 Mazda3, 4 Door Sedan, Standard (base model)
- 2020 CX-30 Standard (base model)

## DESCRIPTION

### Frequently Asked Questions (FAQ)

| FAQ                                                                                                    | Answer                                                                         |
|----------------------------------------------------------------------------------------------------|--------------------------------------------------------------------------------|
| The installation instructions are missing from<br>the Smart phone Screen Mirroring Kit (Apple<br>CarPlay™/Android Auto™ retrofit installation<br>kit) | Click the model below for the Installation instructions:<br>• 2014-2018 Mazda3 |

#### Page 1 of 8

**CONSUMER NOTICE:** The information and instructions in this bulletin are intended for use by skilled technicians. Mazda technicians utilize the proper tools/ equipment and take training to correctly and safely maintain Mazda vehicles. These instructions should not be performed by "doit-yourselfers." Customers should not assume this bulletin applies to their vehicle or that their vehicle will develop the described concern. To determine if the information applies, customers should contact their nearest authorized Mazda dealership. Mazda North American Operations reserves the right to alter the specifications and contents of this bulletin without obligation or advance notice. All rights reserved. No part of this bulletin may be reproduced in any form or by any means, electronic or mechanical---including photocopying and recording and the use of any kind of information storage and retrieval system ---without permission in writing.

Last Issued : 04/26/2021

|                                                                | <ul> <li>2019-2021 Mazda3</li> <li>2016-2021 Mazda6</li> <li>2016-2021 MX-5</li> <li>2016-2021 CX-3</li> <li>2020-2021 CX-30</li> <li>2016 CX-5</li> <li>2017-2021 CX-5</li> <li>2016-2021 CX-9</li> </ul>                                                                                                    |  |  |
|----------------------------------------------------------------|----------------------------------------------------------------------------------------------------|--|--|
| Cannot operate Apple CarPlay™                                  | Refer to MGSS online CANNOT OPERATE Apple CarPlayTM<br>[ENTERTAINMENT SYSTEM [WITH CENTER DISPLAY]]                                                                                                    |  |  |
| Cannot operate Android Auto™                                   | Refer to MGSS online CANNOT OPERATE Android AutoTM<br>[ENTERTAINMENT SYSTEM [WITH CENTER DISPLAY]]                                                                                                    |  |  |
| Cannot operate Android Auto™ or some<br>functions do not work. | <ul> <li>During Android Auto set up, all permissions and requests may have not been accepted by the customer.</li> <li>Do the following: <ol> <li>Delete Android Auto from the customers phone.</li> <li>Unpair the customers phone from the vehicle.</li> <li>Connect the customers phone to the smartphone Un pair port.</li> </ol> </li> <li>NOTE: Use a high-quality, certified smart phone cable.</li> <li>During Android Auto set up, accept all permissions and requests.</li> </ul> |  |  |
| Where do I find support for Apple CarPlay™                     | Go to Apple Support                                                                                                    |  |  |
| Where do I find support for Android Auto™                      | Go to Android Auto Help                                                                                                    |  |  |
|                                                                | <ul> <li>iPhone 5 or above</li> <li>For best performance, update iPhone to the latest iOS version</li> <li>Siri® must be enabled to use Apple CarPlay</li> <li>Apple Lightning® to USB smart phone cable or a high-quality, certified smart phone cable</li> </ul>                                                                                                    |  |  |
| What phone do I need to operate Apple<br>CarPlay™              | Correct: Lightning to USB                                                                                                    |  |  |

Page 2 of 8

**CONSUMER NOTICE:** The information and instructions in this bulletin are intended for use by skilled technicians. Mazda technicians utilize the proper tools/ equipment and take training to correctly and safely maintain Mazda vehicles. These instructions should not be performed by "doit-yourselfers." Customers should not assume this bulletin applies to their vehicle or that their vehicle will develop the described concern. To determine if the information applies, customers should contact their nearest authorized Mazda dealership. Mazda North American Operations reserves the right to alter the specifications and contents of this bulletin without obligation or advance notice. All rights reserved. No part of this bulletin may be reproduced in any form or by any means, electronic or mechanical---including photocopying and recording and the use of any kind of information storage and retrieval system ---without permission in writing.

|                                                   | Incorrect: Lightning to USB-C                                                                                                    |  |
|---------------------------------------------------|----------------------------------------------------------------------------------------------------|--|
|                                                   | Incorrect: USB-C Female to<br>USB Male Adapter                                                                                                    |  |
|                                                   | For additional information, go to Mazdausa.com -> OWNERS -> HOW TO<br>USE -> OWNER'S MANUALS -> APPLE CARPLAY QUICK START<br>GUIDE                                                                                                    |  |
| What phone do I need to operate Android<br>Auto™  | <ul> <li>Android phone running 5.0 (Lollipop) or higher</li> <li>Android 6.0 (Marshmallow) or higher is recommended</li> <li>High-quality, certified smart phone cable</li> <li>NOTE: The parking brake must be engaged before getting started with setup.</li> <li>For additional information, go to Mazdausa.com -&gt; OWNERS -&gt; HOW TO USE -&gt; OWNER'S MANUALS -&gt; ANDROID AUTO QUICK START</li> <li>GUIDE</li> </ul> |  |
| Cannot operate Apple CarPlay™ or Android<br>Auto™ | <ol> <li>Confirm that the smart phone cable is connected to the port labeled with a smartphone icon.</li> <li>NOTE: On the 2019 Mazda3, there is no USB port labeled with a smartphone icon. Both USB ports will accept the Apple CarPlay™ or Android Auto™ cable.</li> <li>2. Confirm that a high-quality certified smart phone cable is used.</li> </ol>                                                                      |  |

### Page 3 of 8

**CONSUMER NOTICE:** The information and instructions in this bulletin are intended for use by skilled technicians. Mazda technicians utilize the proper tools/ equipment and take training to correctly and safely maintain Mazda vehicles. These instructions should not be performed by "doit-yourselfers." Customers should not assume this bulletin applies to their vehicle or that their vehicle will develop the described concern. To determine if the information applies, customers should contact their nearest authorized Mazda dealership. Mazda North American Operations reserves the right to alter the specifications and contents of this bulletin without obligation or advance notice. All rights reserved. No part of this bulletin may be reproduced in any form or by any means, electronic or mechanical---including photocopying and recording and the use of any kind of information storage and retrieval system ---without permission in writing.

| Apple CarPlay™: The Waze app or the<br>Google Maps app is not displayed in the<br>menu.                                                                                     | Waze Requirement: iPhone iOS 12.0 or higher and Waze version 4.43.4 or higher.<br>Google Maps Requirement: iPhone iOS 12.0 or higher.                                                                                                    |  |
|----------------------------------------------------------------------------------------------------|----------------------------------------------------------------------------------------------------|--|
| Cannot update CMU software after smart<br>phone Cable Set Kit (P/N C922-V6-605)<br>installation.                                                                            | This may be caused by smart phone Cable Set Kit (P/N C922-V6-605)<br>installation error. The hardware was installed before CMU software<br>update by smart phone flash drive.<br>Failure: In some cases, the CMU will not recognize the new HUB<br>unit, so CMU software update by smart phone flash drive is not<br>possible.<br>Recovery: Proceed to Repair Procedure. |  |
| MAZDA CONNECT Navigation system is<br>inoperative after smart phone Cable Set Kit<br>(P/N C922-V6-605) installation.                                                        | Confirm that the Navigation SD Card was transferred from the old smart phone HUB unit to the new smart phone HUB unit.                                                                                                    |  |
| <ul> <li>Apple CarPlay™</li> <li>Android Auto™</li> <li>Cannot scroll song list when driving.</li> <li>Cannot find songs when using Apple CarPlay™/Android Auto™</li> </ul> | When driving, Apple CarPlay™/Android Auto™ limits some functions<br>such as scrolling. Apple/Google expects drivers to keep their eyes on the<br>road and use Siri/Google Assistant instead of scrolling.<br>Apple CarPlay™ scrolling message while driving                                                                                                    |  |

### Page 4 of 8

**CONSUMER NOTICE:** The information and instructions in this bulletin are intended for use by skilled technicians. Mazda technicians utilize the proper tools/ equipment and take training to correctly and safely maintain Mazda vehicles. These instructions should not be performed by "doit-yourselfers." Customers should not assume this bulletin applies to their vehicle or that their vehicle will develop the described concern. To determine if the information applies, customers should contact their nearest authorized Mazda dealership. Mazda North American Operations reserves the right to alter the specifications and contents of this bulletin without obligation or advance notice. All rights reserved. No part of this bulletin may be reproduced in any form or by any means, electronic or mechanical---including photocopying and recording and the use of any kind of information storage and retrieval system ---without permission in writing.

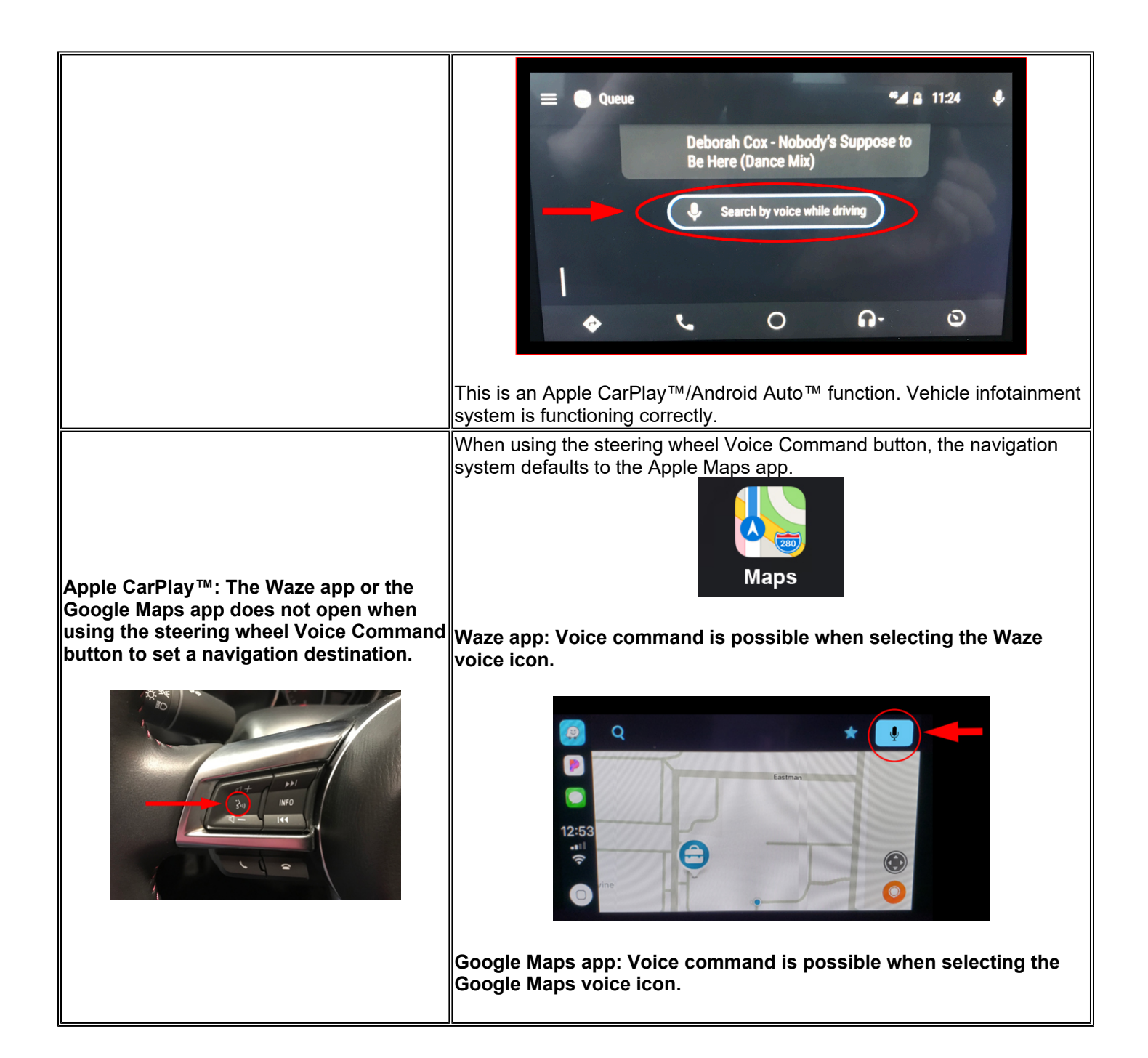

**CONSUMER NOTICE:** The information and instructions in this bulletin are intended for use by skilled technicians. Mazda technicians utilize the proper tools/ equipment and take training to correctly and safely maintain Mazda vehicles. These instructions should not be performed by "doit-yourselfers." Customers should not assume this bulletin applies to their vehicle or that their vehicle will develop the described concern. To determine if the information applies, customers should contact their nearest authorized Mazda dealership. Mazda North American Operations reserves the right to alter the specifications and contents of this bulletin without obligation or advance notice. All rights reserved. No part of this bulletin may be reproduced in any form or by any means, electronic or mechanical---including photocopying and recording and the use of any kind of information storage and retrieval system ---without permission in writing.

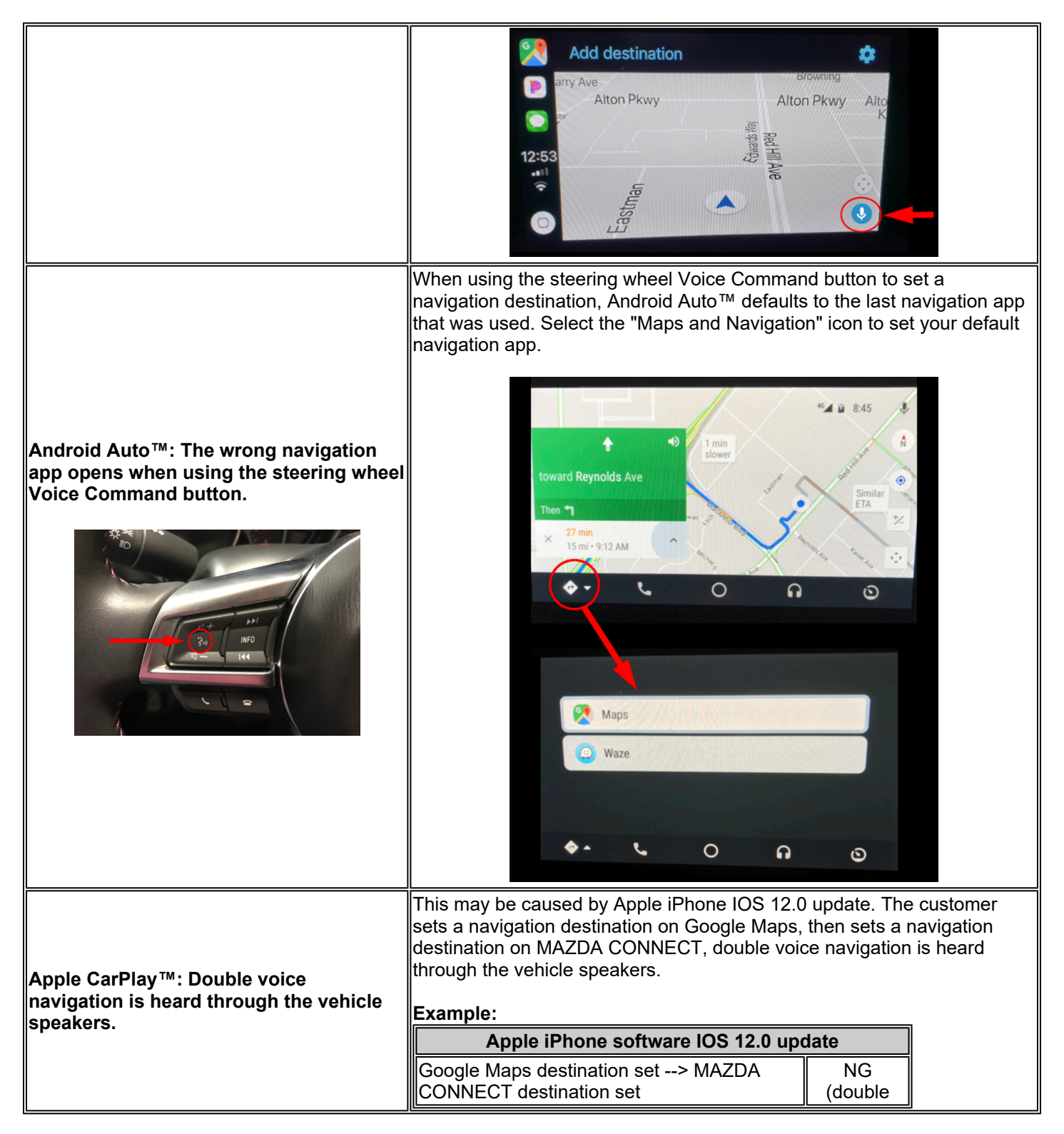

## Page 6 of 8

**CONSUMER NOTICE:** The information and instructions in this bulletin are intended for use by skilled technicians. Mazda technicians utilize the proper tools/ equipment and take training to correctly and safely maintain Mazda vehicles. These instructions should not be performed by "doit-yourselfers." Customers should not assume this bulletin applies to their vehicle or that their vehicle will develop the described concern. To determine if the information applies, customers should contact their nearest authorized Mazda dealership. Mazda North American Operations reserves the right to alter the specifications and contents of this bulletin without obligation or advance notice. All rights reserved. No part of this bulletin may be reproduced in any form or by any means, electronic or mechanical---including photocopying and recording and the use of any kind of information storage and retrieval system ---without permission in writing.

|                                                                   | voice) |  |  |
|-------------------------------------------------------------------|--------|--|--|
| MAZDA CONNECT destination set<br>> Google Maps destination set    | Good   |  |  |
| <b>Repair:</b> This is an Apple IOS 12.0 issue. No vehicle repair |        |  |  |

# **REPAIR PROCEDURE**

(Cannot install CMU software after smart phone Cable Set Kit (P/N C922-V6-605) installation)

1. Disconnect the new smart phone HUB unit and the new smart phone cables from the CMU.

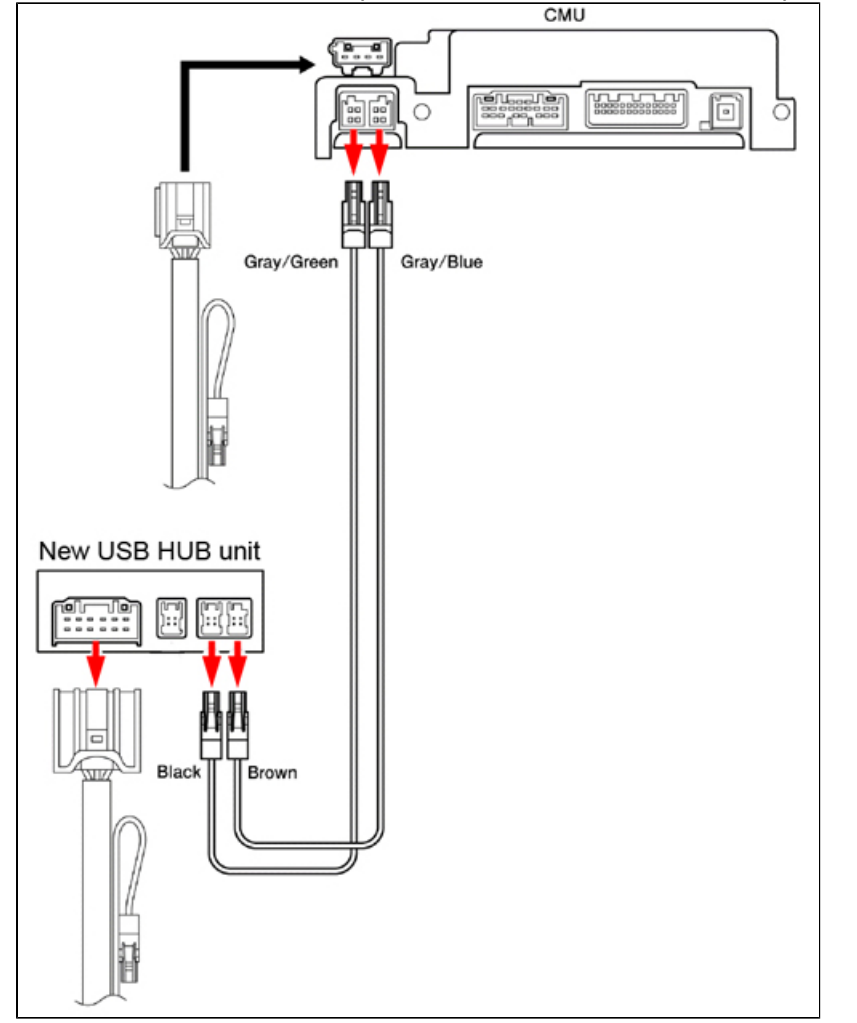

2. Connect the old smart phone HUB unit and the old smart phone cable to the CMU.

Page 7 of 8

**CONSUMER NOTICE:** The information and instructions in this bulletin are intended for use by skilled technicians. Mazda technicians utilize the proper tools/ equipment and take training to correctly and safely maintain Mazda vehicles. These instructions should not be performed by "doit-yourselfers." Customers should not assume this bulletin applies to their vehicle or that their vehicle will develop the described concern. To determine if the information applies, customers should contact their nearest authorized Mazda dealership. Mazda North American Operations reserves the right to alter the specifications and contents of this bulletin without obligation or advance notice. All rights reserved. No part of this bulletin may be reproduced in any form or by any means, electronic or mechanical---including photocopying and recording and the use of any kind of information storage and retrieval system ---without permission in writing.

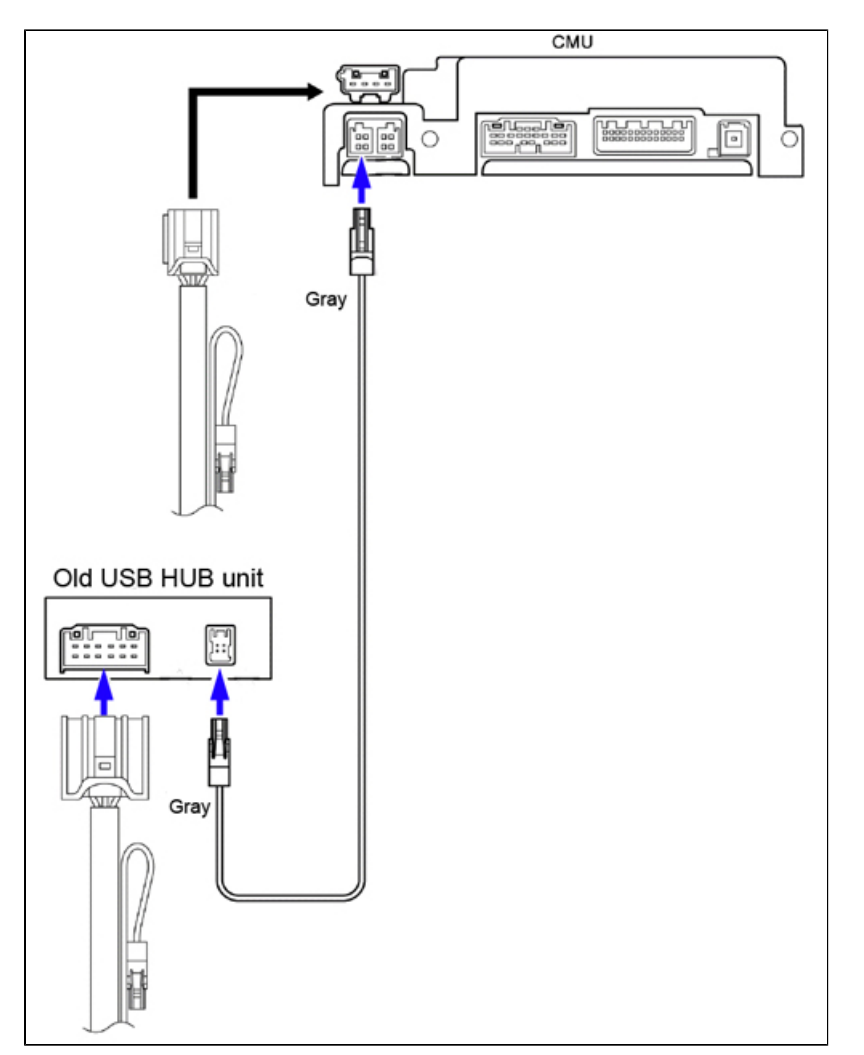

- 3. Update the CMU to software version 70.00.021B or later by smart phone flash drive.
- 4. Remove the old smart phone HUB unit and disconnect the old smart phone cable from the CMU.
- 5. Re-connect the new smart phone HUB unit and the new smart phone cables to the CMU.

Page 8 of 8

**CONSUMER NOTICE:** The information and instructions in this bulletin are intended for use by skilled technicians. Mazda technicians utilize the proper tools/ equipment and take training to correctly and safely maintain Mazda vehicles. These instructions should not be performed by "doit-yourselfers." Customers should not assume this bulletin applies to their vehicle or that their vehicle will develop the described concern. To determine if the information applies, customers should contact their nearest authorized Mazda dealership. Mazda North American Operations reserves the right to alter the specifications and contents of this bulletin without obligation or advance notice. All rights reserved. No part of this bulletin may be reproduced in any form or by any means, electronic or mechanical---including photocopying and recording and the use of any kind of information storage and retrieval system ---without permission in writing.